## "Ontdubbelen personen" in GensDataPro, maar dan anders.

Als een akte uit WieWasWie is ingelezen moet eigenlijk meteen de actie "Ontdubbelen personen" gedaan worden d.m.v. [Combinatie handelingen] – [Zoek dubbele personen] en daarna bij de dubbelen: [Voeg personen tot één]. Om niet iedere keer de actie [Zoek dubbele personen] te moeten doen kan het ontdubbelen ook op de volgende manier gedaan worden.

Eerst zoeken we in WieWasWie naar een bepaald persoon (als voorbeeld: Sientje Zwarenstein) en vinden onderstaande informatie.

Noot: tussen [xxxxxxxx] is een schermactie, tussen <CTRL + V> een toetsenbordactie.

|                                              | ACCURATE AND ADDRESS       |                                        | -               |         |                                                                        | _                                                                                                | _                                                | _              | _     | - 0 <b>- x</b>    |
|----------------------------------------------|----------------------------|----------------------------------------|-----------------|---------|------------------------------------------------------------------------|--------------------------------------------------------------------------------------------------|--------------------------------------------------|----------------|-------|-------------------|
| W https://www.wiewaswie.nl/personen-zoeken   | /zoeken/document/a2api 🔎 🕶 | · · · · · · · · · · · · · · · · · · ·  |                 |         |                                                                        |                                                                                                  |                                                  |                |       | ☆ ☆ ⊕             |
| Bestand Bewerken Beeld Favorieten Extra Help |                            |                                        |                 |         |                                                                        |                                                                                                  |                                                  |                |       |                   |
| × Google                                     |                            | 🔻 🛂 Zoeken 🐑 🎇 Delen 🛛 Meer 🎾          |                 |         |                                                                        |                                                                                                  |                                                  |                | 8+1 0 | 👤 Aanmelden 🕶 🔌 🕶 |
| 💁 🔹 🔝 👻 🖷 🕈 Pagina 🕶 Beyeiliging 🕶 Estra     | 1 T 🛛 T 🖛 🍌 🕅 🛃 🕅          | 8]                                     |                 |         |                                                                        |                                                                                                  |                                                  |                |       |                   |
| Wie<br>Was<br>Wie                            | Iedereen heeft e           | en geschiedenis                        |                 |         | English Nieu                                                           | ws Help Sitemap                                                                                  | Zoek                                             | ▶ Log in       |       | î                 |
|                                              |                            | Mijn home                              | Personen zoeken | Stambon | nen bouwen                                                             | Resultaten delen                                                                                 | Over ons                                         | Abonnementen • |       |                   |
|                                              | Home - Personen zoeken     | erlijden met Sientje Zwar              | enstein         |         |                                                                        |                                                                                                  |                                                  |                |       |                   |
|                                              | Overledene:                | Gerrit Ruben Kleinkramer9              |                 |         | <ul> <li>volgende</li> </ul>                                           | resultaat                                                                                        |                                                  |                |       |                   |
|                                              | Geslacht:                  | Man                                    |                 |         | <ul> <li>Vorige res</li> </ul>                                         | ultaat                                                                                           |                                                  |                |       |                   |
|                                              | Leeftijd:                  | 0                                      |                 |         | <ul> <li>Terug naa</li> </ul>                                          | zoekresultaten                                                                                   |                                                  |                |       |                   |
|                                              | Vader:                     | Ruben Salomon Kleinkramer <sup>Q</sup> |                 |         | ee Koppel dit                                                          | document                                                                                         |                                                  |                |       |                   |
|                                              | Moeder:                    | Sientje Zwarenstein <sup>Q</sup>       |                 |         | + Voeg pers                                                            | oon toe aan je staml                                                                             | mood                                             |                |       |                   |
|                                              | Gebeurtenis:               | Overliiden                             |                 |         | 🚔 Afdrukvo                                                             | orbeeld                                                                                          |                                                  |                |       |                   |
|                                              | Datum:                     | dinsdag 11 maart 1873                  |                 |         | ☆ Voeg toe a                                                           | an favorieten                                                                                    |                                                  |                |       |                   |
|                                              | Gebeurtenisplaats:         | Strijen                                |                 |         |                                                                        |                                                                                                  |                                                  |                |       |                   |
|                                              |                            |                                        |                 |         | Burgerlijk                                                             | e stand (BS)                                                                                     |                                                  |                |       |                   |
|                                              | Documenttype:              | BS Overliden                           |                 |         | De Nederlands                                                          | e overheid maakt bij d                                                                           | e                                                |                |       |                   |
|                                              | Erfgoedinstelling:         | Nationaal Archief                      |                 |         | belangrijkste m                                                        | omenten in jouw lever                                                                            | een akte<br>e sterft. De                         |                |       |                   |
|                                              |                            | ga het na                              |                 |         | aktes vormen s<br>informatie? Lee                                      | amen de burgerlijke sl<br>s verder:                                                              | and. Meer                                        |                |       |                   |
|                                              | Plaats instelling:         | Dordrecht                              |                 |         | Durantilla                                                             | day d                                                                                            |                                                  |                |       |                   |
|                                              | Collectiegebied:           | Zuid-Holland                           |                 |         | Dorgeritke                                                             | stanu                                                                                            |                                                  |                |       |                   |
|                                              | Aktenummer:                | 37                                     |                 |         | _                                                                      |                                                                                                  |                                                  |                |       |                   |
|                                              | Registratiedatum:          | 12 maart 1873                          |                 |         | Foutje ge                                                              | vonden?                                                                                          |                                                  |                |       |                   |
|                                              | Akteplaats:<br>Aktesoort:  | Strijen<br>Overlijdensakte             |                 |         | Fouten in docu<br>het formulier or<br>wordt dan door<br>die het docume | mentdetails kun je doo<br>ider het document. De<br>gegeven aan de archie<br>nt via WieWasWie aar | rgeven via<br>melding<br>ifinstelling<br>nbiedt. |                |       |                   |
|                                              |                            |                                        |                 |         | Die instelling zi                                                      | il dan z.s.m. de fout                                                                            |                                                  |                |       | ~                 |
|                                              | Onmarkingan Ea             | utmoldingg                             |                 |         | aanpassen. Da                                                          | ardoor wordt de                                                                                  |                                                  |                |       | ® 100%            |

Omdat deze persoon ook al in het bestand aanwezig is wordt deze in het linkervenster van GDP geplaatst vóórdat de WieWasWie-akte geplakt wordt.

| GensDataPro 2.9, bestandenset: c\gensdatapro\datagd1\warmink+s+h+v (GD2)                                                                                                    |                                                                                                    |
|----------------------------------------------------------------------------------------------------|----------------------------------------------------------------------------------------------------|
| Bestand Bewerkhandelingen Combinatiehandelingen Dossierhandelingen Figuurhandelingen Beeld Opties Uitvoer Help                                                                                                    |                                                                                                    |
|                                                                                                    |                                                                                                    |
|                                                                                                    | Ruben Salomon Kleinkramer [2617]                                                                                                    |
| voge     Voge     Voge | Naam:         BRuben Salomon Kleinkramer [2617]           Geboren         Geboren           Gedoopt         (Nieuw Israelisch)           Dergedenis         Biggedenis           Biggedenis         Geboren           Gedoopt         (Nieuw Israelisch)           Dergedenis         Geboren           Gedoopt         (Nieuw Israelisch)           Dergedenis         Geboren           Geloopt         Nieuw Sterlie (197)           Geloopt         Salender Sterlie Zwarenstein (2018)           Bronens:         Gil (1907) vader b GIN Ruben Salomon Kleinkramer) Huwelijk Abraham Ruben Kleinkramer, Oud-Beijerland (WIE24319567 (130)) wijdag 4           Gil (1916) vader b GIN Ruben Salomon Kleinkramer) Huwelijk Hantog van Tup. Stirjen (WIE23015775 (130)) wijdag 4           Gil (192) vader b GIN Ruben Salomon Kleinkramer) Huwelijk Hantog van Tup. Stirjen (WIE23015775 (132)) woendag 6 |
|                                                                                                    |                                                                                                    |

Nu moet het geneagram (figuur) gemaakt worden en daarna op de knop [PAK] geklikt, het figuur wordt nu in het geheugen gezet.

Vervolgens wordt de WieWasWie pagina geopend, de URL gekopieerd <CTRL-C> en daarna in GDP met de WieWasWie-knop geplakt.

Hierna moet op de [PLAK]-knop geklikt worden en het eerdere geneagram verschijnt naast het gemaakte geneagram van de WieWasWie gegevens.

In beide geneagrammen moeten nu dezelfde persoon aangewezen worden.

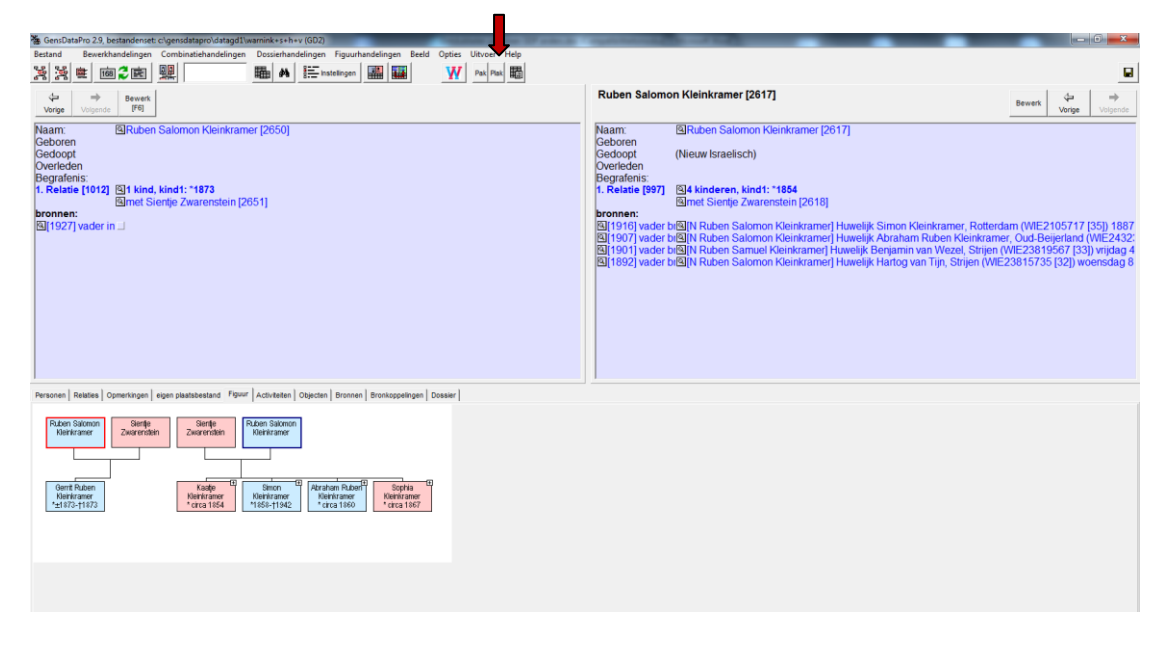

Omdat ik zelf graag het persoon met het laagste nummer (heeft meestal de meeste gegevens) in het linkervenster wil hebben, moeten de vensters verwisseld worden met de [Wissel links en rechts]-knop.

| 🐞 GensDataPro 2.9, bestandenset: c:\gensdatapro\datagd1\warnink+s+h+v (GDZ)                                                                                                    |                                                                                                    |
|----------------------------------------------------------------------------------------------------|----------------------------------------------------------------------------------------------------|
| Bestand Bewerkhandelingen Combinatiehandelingen Dossierhandelingen Figuurhandelingen Beeld Opties Uitvoer Help                                                                                                    |                                                                                                    |
|                                                                                                    |                                                                                                    |
|                                                                                                    | Ruben Salomon Kleinkramer [2650]                                                                                                    |
| Naam ERchen Salomon Kleinkramer [2617]<br>Geboren<br>Gedoodt (Neuw Israelisch)<br>Overleden<br>1. Relatei [997] El4 kinderen, kindt: "1844<br>Eines Siemig Zwarenstan [2618]<br>Import and Erchel Naben Salomon Keinkramer] Huweljk Simon Kleinkramer. Rotterdam (WE2105717 [35]) 1887<br>El 1997) vader bellij Naben Salomon Keinkramer] Huweljk Annham Ruben Kleinkramer. Oud Bejerland (WE2405717<br>El 1997) vader bellij Naben Salomon Kleinkramer] Huweljk Kanham Ruben Kleinkramer. Oud Bejerland (WE2405717<br>El 1997) vader bellij Naben Salomon Kleinkramer] Huweljk Kanham Ruben Kleinkramer. Oud Bejerland (WE2405717<br>El 1997) vader bellij Naben Salomon Kleinkramer] Huweljk Hartog van Tijn, Strijen (WE238157735 [32]) woensdag 8 r                                                                                                    | Naam:               Ruben Salomon Kleinkramer [2650]<br>Geboren<br>Geboren<br>Gedorpt           Overleden<br>Begrafens:<br>I. Retatie [1012] G1 kind, kindt: "1873<br>Einet Sientje Zwarenstein [2051]<br>bronnen:<br>G[1527] vader in[S][N Ruben Salomon Kleinkramer] Overlijden Genit Ruben Kleinkramer, Strijen (WIE24058012 [37]) |
| Pressene Relates Operektagen egen plashetetad Pour Activitee Operatin Brownen Brownen |                                                                                                    |

Nu kan de actie "Personen ontdubbelen" worden afgerond [Combinatiehandelingen] – [Voeg personen tot één].

| GensDataPro 2.9, be  | standenset | c\gensdatapro\datagd1\warnink+s+h+v (GD2)                | Concession of the local division of the local division of the loca | And the second second se |                            |
|----------------------|------------|----------------------------------------------------------|----------------------------------------------------------------------------------------------------|----------------------------------------------------------------------------------------------------|----------------------------|
| Bestand Bewerkha     | indelingen | Combinatiehandelingen Dossierhandelingen Figuurt         | nandelingen Beeld Opties Uitvoer Help                                                                                                    |                                                                                                    |                            |
| 98 98 m mm           | reica      | Maak relatie F8                                          |                                                                                                    |                                                                                                    | В                          |
|                      | N BC       | Verbreek relatie 1                                       | HANNE YY Pax Pax Real                                                                                                    |                                                                                                    | 6                          |
| da   ->              | Barret     |                                                          | Ruben Salomon Kleinkramer [2617]                                                                                                    | Ruben Salomon Kleinkramer [2650]                                                                                                    |                            |
| Marine Maineade      | (F6)       | Maak persoon rechts een kind van relatie links           |                                                                                                    |                                                                                                    | Bewerk Visione Visionanda  |
| volge                | 1.4        | Maak persoon rechts een kind van persoon links           |                                                                                                    |                                                                                                    | vorge vorgenoe             |
| Naam:                | Ruben      | koppel links en rechts (niet mogelijk) Ctrl+F2           |                                                                                                    | Naam:  Ruben Salomon Kleinkramer [2650]                                                                                                    |                            |
| Geboren              |            |                                                          |                                                                                                    | Geboren                                                                                                    |                            |
| Gedoopt              | (Nieuw Is  | Samenvoegen relaties tot een                             |                                                                                                    | Gedoopt                                                                                                    |                            |
| Overleden            |            | voeg personen samen tot een                              |                                                                                                    | Overleden                                                                                                    |                            |
| Begrafenis:          |            | Zoek dubbele personen                                    | ]                                                                                                    | Begrafenis:                                                                                                    |                            |
| 1. Relatie [997]     | Pal4 kinde | eren, kind1: "1854                                       |                                                                                                    | 1. Relatie [1012] [11 kind, kind1: 18/3                                                                                                    |                            |
|                      | Bimet Si   | entje Zwarenstein [2618]                                 |                                                                                                    | Mimet Sientje Zwarenstein (2651)                                                                                                    |                            |
| bronnen:             |            | on Colomon Kleinkramed Huwelijk Cimen Kle                | ninkramer Detterdem (MED10E717 (2E)) 1997                                                                                                    | Dronnen:<br>19[1027] under in 19] N. Dubon Colomon Kleinkramed Overfilden Cerrit Dubon Kleinkramer                                                                                                    | Chiles 048E240E90421270    |
| S[1910] vader bi     |            | on Salomon Kleinkramert Huwelijk Abraham                 | Pubon Kloinkramor, Oud Boijorland (ME2/323)                                                                                                    | al 1927] vader mality Ruben Salomon Kiemkramerj Ovenijden Gemit Ruben Kiemkramer                                                                                                    | , Suljen (WE24056012 [57]) |
| S[1901] vader bi     |            | en Samuel Kleinkramer] Huwelijk Abraham                  | an Wezel Striien (WIE23819567 [33]) vriidag 4 i                                                                                                    |                                                                                                    |                            |
| M[1892] vader bi     | AIN Rub    | en Salomon Kleinkramerl Huwelijk Harton va               | n Tiin Strijen (WIE23815735 [32]) woensdag 8 r                                                                                                    |                                                                                                    |                            |
| El loss frager bi    |            | en outomon ruenna uner ji nuvenja nanog va               | in this, only in (the 200 for 00 for j) indenduing of                                                                                                    |                                                                                                    |                            |
|                      |            |                                                          |                                                                                                    |                                                                                                    |                            |
|                      |            |                                                          |                                                                                                    |                                                                                                    |                            |
|                      |            |                                                          |                                                                                                    |                                                                                                    |                            |
|                      |            |                                                          |                                                                                                    |                                                                                                    |                            |
|                      |            |                                                          |                                                                                                    |                                                                                                    |                            |
|                      |            |                                                          |                                                                                                    |                                                                                                    |                            |
|                      |            |                                                          |                                                                                                    |                                                                                                    |                            |
|                      |            |                                                          |                                                                                                    |                                                                                                    |                            |
|                      |            |                                                          | A construction of the second particular second particular second second particular second particular second particular second particular second particular second particular second particular second particular second particular second particular second particular second particular second particular s |                                                                                                    |                            |
| Personen Relaties Op | merkingen  | eigen plaatsbestand Figuur Activiteiten Objecten Bronner | n Bronkoppelingen Dossier                                                                                                    |                                                                                                    |                            |
|                      |            |                                                          |                                                                                                    |                                                                                                    |                            |
| Ruben Salomon        | Siențe     | Siențe Ruben Salomon                                     |                                                                                                    |                                                                                                    |                            |
| Kleinkramer          | Zwarenstei | n Zwarenstein Kleinkramer                                |                                                                                                    |                                                                                                    |                            |
|                      |            |                                                          |                                                                                                    |                                                                                                    |                            |
|                      |            |                                                          |                                                                                                    |                                                                                                    |                            |
|                      |            |                                                          |                                                                                                    |                                                                                                    |                            |
| Gent Ruben           |            | Kaatje E Simon Abraham Ruber                             | Sophia                                                                                                    |                                                                                                    |                            |
| Kleinkramer          |            | Kleinkramer Kleinkramer Kleinkramer                      | Kielnikramer<br>Ackess 1957                                                                                                    |                                                                                                    |                            |
| Tieto-lieto          |            | Gica 1604 1600-11942 Gica 1600                           | Cited Toor                                                                                                    |                                                                                                    |                            |
|                      |            |                                                          |                                                                                                    |                                                                                                    |                            |
|                      |            |                                                          |                                                                                                    |                                                                                                    |                            |
|                      |            |                                                          |                                                                                                    |                                                                                                    |                            |
|                      |            |                                                          |                                                                                                    |                                                                                                    |                            |
|                      |            |                                                          |                                                                                                    |                                                                                                    |                            |
|                      |            |                                                          |                                                                                                    |                                                                                                    |                            |
|                      |            |                                                          |                                                                                                    |                                                                                                    |                            |
|                      |            |                                                          |                                                                                                    |                                                                                                    |                            |
|                      |            |                                                          |                                                                                                    |                                                                                                    |                            |
|                      |            |                                                          |                                                                                                    |                                                                                                    |                            |

Het is even wennen aan deze manier van werken maar is gemakkelijker dan iedere keer opnieuw [Zoek dubbele personen].

Aad Biesbroek